# **Windows Registry**

# **Windows Registry**

- a collection of databases that contains the system's configuration data
- This configuration data can be about the hardware, the software, or the user's information.
- It also includes data about the recently used files, programs used, or devices connected to the system.
- The registry on any Windows system contains the following five root keys:

| Folder/predefined key | Description                                                                                                    |
|-----------------------|----------------------------------------------------------------------------------------------------|
| HKEY_CURRENT_USER     | - Contains the <b>root of the configuration</b> information for the <b>user</b> who is <b>currently logged</b> on The user's folders, screen colors, and Control Panel settings are stored here This information is associated with the user's profile This key is sometimes abbreviated as <b>HKCU</b> .                                                                                                    |
| HKEY_USERS            | - Contains all the actively <b>loaded user profiles</b> on the computer HKEY_CURRENT_USER is a <b>subkey</b> of HKEY_USERS HKEY_USERS is sometimes abbreviated as <b>HKU</b> .                                                                                                    |
| HKEY_LOCAL_MACHINE    | - Contains configuration information <b>particular to the</b><br><b>computer</b> (for any user) This key is sometimes abbreviated<br>as <b>HKLM</b> .                                                                                                    |
| HKEY_CLASSES_ROOT     | - Is a subkey of HKEY_LOCAL_MACHINE\Software The information<br>that is stored here makes sure that the correct program<br>opens when you open a file by using Windows Explorer This<br>key is sometimes abbreviated as HKCR Starting with<br>Windows 2000, this information is stored under both the<br>HKEY_LOCAL_MACHINE and<br>HKEY_CURRENT_USER keys. 1.<br>The HKEY_LOCAL_MACHINE\Software\Classes key contains default<br>settings that can apply to all users on the local computer. 2.<br>The HKEY_CURRENT_USER\Software\Classes key has settings that<br>override the default settings and apply only to the interactive<br>user HKEY_CLASSES_ROOT key provides a view of the registry<br>that merges the information from these two sources<br>HKEY_CLASSES_ROOT also provides this merged view for programs<br>that are designed for earlier versions of Windows To change |

|                     | the settings for the interactive user, changes must be made<br>under HKEY_CURRENT_USER\Software\Classes instead of under<br>HKEY_CLASSES_ROOT To change the default settings, changes<br>must be made under HKEY_LOCAL_MACHINE\Software\Classes If<br>you write keys to a key under HKEY_CLASSES_ROOT , the system<br>stores the information<br>under HKEY_LOCAL_MACHINE\Software\Classes If you write values<br>to a key under HKEY_CLASSES_ROOT , and the key already exists<br>under HKEY_CURRENT_USER\Software\Classes , the system will store<br>the information there instead of<br>Under HKEY_LOCAL_MACHINE\Software\Classes . |
|---------------------|----------------------------------------------------------------------------------------------------|
| HKEY_CURRENT_CONFIG | Contains information about the <b>hardware profile</b> that is used by the local computer at system startup.                                                                                                    |

## Accessing registry hives offline (regedit.exe)

| Registry Editor                                                                                                    |       |                |                         | - | ×    |
|----------------------------------------------------------------------------------------------------|-------|----------------|-------------------------|---|------|
| File Edit View Favorites Help                                                                                                    |       |                |                         |   |      |
| Computer\HKEY_LOCAL_MACHINE\SECU                                                                                                    | IRITY |                |                         |   | <br> |
| Computer  Computer  Comput | Name  | Type<br>REG_SZ | Data<br>(value not set) |   |      |

## Accessing registry hives online

- if you only have access to a **disk image**, you must know where the registry hives are located on the disk.
- The majority of these hives are located in the **C:\Windows\System32\Config** directory and are:
- 1. **DEFAULT** (mounted on **HKEY\_USERS\DEFAULT**)
- 2. **SAM** (mounted on **HKEY\_LOCAL\_MACHINE\SAM**)

- 3. **SECURITY** (mounted on **HKEY\_LOCAL\_MACHINE\Security**)
- 4. **SOFTWARE** (mounted on **HKEY\_LOCAL\_MACHINE\Software**)
- 5. **SYSTEM** (mounted on **HKEY\_LOCAL\_MACHINE\System**)

#### Hives containing user information:

- For Windows 7 and above, a user's profile directory is located in <u>c:\Users\</u> <username>\ where the hives are:
- 1. **NTUSER.DAT** (mounted on **HKEY\_CURRENT\_USER** when a user logs in)
  - located in the directory C:\Users\<username>\
- 2. USRCLASS.DAT (mounted on HKEY\_CURRENT\_USER\Software\CLASSES )
  - located in the directory C:\Users\<username>\AppData\Local\Microsoft\Windows
- Remember that NTUSER.DAT and USRCLASS.DAT are hidden files.

#### The Amcache Hive:

- Windows creates this hive to save information on programs that were recently run on the system.
- This hive is located in C:\Windows\AppCompat\Programs\Amcache.hve.

#### Transaction Logs and Backups:

#### Transaction Logs (Yet to be done)

- The transaction logs can be considered as the journal of the changelog of the registry hive.
- Windows often uses transaction logs when writing data to registry hives.
- This means that the transaction logs can often have the latest changes in the registry that haven't made their way to the registry hives themselves.
- The transaction log for each hive is stored as a **.LOG** file in the same directory as the hive itself. It has the same name as the registry hive, but the extension is .LOG.
- For example, the transaction log for the SAM hive will be located in
   C:\Windows\System32\Config in the filename SAM.LOG.
- Sometimes there can be multiple transaction logs as well. In that case, they will have .LOG1, .LOG2 etc., as their extension.

#### Backups

- Registry backups are the **opposite** of Transaction logs.
- These are the backups of the registry hives located in the C:\Windows\System32\Config directory.
- These hives are copied to the C:\Windows\System32\Config\RegBack directory every ten days.
- It might be an excellent place to look if you suspect that some registry keys might have been deleted/modified recently.

# **Data Acquisition Tools**

#### KAPE

<u>KAPE</u> is a live data acquisition and analysis tool which can be used to acquire registry data. It is primarily a command-line tool but also comes with a GUI.

| 📌 gl  | ape v1.1      | .0.0                             |                              |                               |                    |                       |                       |                         |       | - 6         | 3 ×          |
|-------|---------------|----------------------------------|------------------------------|-------------------------------|--------------------|-----------------------|-----------------------|-------------------------|-------|-------------|--------------|
| File  | Fools         |                                  |                              |                               |                    |                       |                       |                         |       |             |              |
| 🗸 U:  | e Target op   | tions                            |                              |                               | Use Module opti    | ions                  |                       |                         |       |             |              |
| Та    | get option    | 15                               |                              |                               | - Module option    | s                     |                       |                         |       |             |              |
| Targ  | et source     | C:\                              | ·                            |                               | Module source      |                       |                       |                         |       |             |              |
| Targ  | et destinatio | n D:\target                      | · 🗹                          | Flush 🗌 Add %d 🗌 Add %m       | Module destination | 1                     |                       | Flush Add %d Add %m Zip |       |             |              |
|       |               | Targets (Do                      | uble-click to edit a target) |                               |                    |                       |                       |                         |       |             |              |
| Dra   | g a column h  | eader here to group by that colu | mn × registry                | 🛛 🔻 Find                      |                    |                       |                       |                         |       |             |              |
|       | Selected      | Name                             | Folder                       | Description                   |                    |                       |                       |                         |       |             |              |
| ę     |               | • <b>O</b> ¢                     | *@c                          | •@c ^                         | Y 🔳 x0c            |                       |                       |                         |       |             | ^            |
|       |               | MiniTimelineCollection           | Compound                     | MFT, Registry and Event       |                    |                       |                       |                         |       |             |              |
|       | $\checkmark$  | Registry <sup>Hives</sup>        | Compound                     | System and user related       |                    |                       |                       |                         |       |             |              |
|       | $\checkmark$  | Registry HivesOther              | Windows                      | Other Registry Hives          |                    |                       |                       |                         |       |             |              |
|       | $\checkmark$  | RegistryHivesSystem              | Windows                      | System level/related Regi 🗸   | AppCo              |                       |                       |                         |       |             | $\checkmark$ |
| F     | rocess VSCs   | Deduplicate                      | Container   None             | ○ VHDX ○ VHD ○ Zip            | Export format      | Default      CS       |                       |                         |       |             |              |
| SHA   | 1 exclusions  |                                  | Base name                    |                               | Module variables   |                       |                       |                         | Кеу   |             |              |
|       |               | *                                | ··· Zip cont                 | tainer Transfer               |                    |                       |                       |                         | Value |             |              |
| п     | urnet varia   | bles Transfer options            |                              |                               |                    |                       |                       |                         |       |             |              |
|       | inger vun     |                                  |                              |                               |                    |                       |                       |                         |       |             |              |
| Tar   | get variable  | s                                | Key                          | · ·                           |                    |                       |                       |                         |       | Add         |              |
|       |               |                                  | Value                        | •                             |                    |                       |                       |                         |       |             |              |
|       |               |                                  |                              |                               | Other options      |                       |                       |                         |       |             |              |
|       |               |                                  |                              | 📑 Add                         | Debug messag       | es 🗌 Trace mes        | sages                 | Ignore FTK warning      |       |             |              |
|       |               |                                  |                              |                               | Zip password       |                       |                       | Retain local copies     |       |             |              |
| - 60  | rent com      | nand line                        |                              |                               |                    |                       |                       |                         |       |             |              |
|       |               | tsourco C:tdost D:\              | targettfluchtarget           | Pogistovilivos Amcacho        | Pagisto/HivosOt    | hor Dogistry His      | occustom Pogistrulliu | vosl leor qui           |       |             |              |
|       | perene        | bource e. tuest b.i              | anger and ange               | regise inves, medere,         | region friteson    | inci ji cegisti ji in | cooyoccin,regiou yini | gui                     |       |             |              |
|       |               |                                  |                              |                               |                    |                       |                       |                         |       |             |              |
|       |               |                                  |                              |                               |                    |                       |                       |                         |       |             |              |
|       |               |                                  |                              |                               |                    |                       |                       |                         |       |             |              |
| ٥     | Copy comma    | ind                              |                              |                               | 6                  | Sync with GitHub      |                       |                         |       | 0           | Execute!     |
| Docum | entation      | Targets available: 235           | argets selected: 5 Modules   | available: 232 Modules select | ted: 0             |                       |                       |                         |       | Disable flu | ush warning: |

#### Autopsy

<u>Autopsy</u> gives you the option to acquire data from both live systems or from a disk image. After adding your data source, navigate to the location of the files you want to extract, then right-click and select the Extract File(s) option.

| id Data Source | e 📠 Images/Videos 🔣 Communications ♀ Ge | olocation 🗮 Timeline 🔏 Discovery 🗽 Gen | erate Report 💊 Close Case |        |       |                      |                        |                     |                     |         | Keyword List |             | Keyword Sear  |
|----------------|-----------------------------------------|----------------------------------------|---------------------------|--------|-------|----------------------|------------------------|---------------------|---------------------|---------|--------------|-------------|---------------|
| >              |                                         | C Listing                              |                           |        |       |                      |                        |                     |                     |         |              |             | F             |
|                |                                         | /LogicalFileSet1//Users/U              | mair                      |        |       |                      |                        |                     |                     |         |              |             | 36 F          |
|                | Documents and Settings (0)              | Table Thumbnail Sur                    | nmary                     |        |       |                      |                        |                     |                     |         |              |             |               |
|                | Drivers (8)                             |                                        |                           |        |       |                      |                        |                     |                     |         |              | \$          | Save Table as |
|                | Intel (1)                               | Name                                   |                           |        | 0     | Madfied Time         | Change Time            | Access Time         | Created Time        | Cine    | Elsee(Dir)   | Elsee(Mots) | Keene         |
| · · ·          | MSOCache (1)                            | Name                                   |                           | 5 0    | 0     | Modified Time        | Change Time            | Access Time         | Created time        | Size    | Flags(Dir)   | riags(meta) | Known         |
| 1.             | PerfLogs (0)                            | Pictures                               |                           |        |       | 0000-00-00 00:00:00  | 0000-00-00 00:00:00    | 0000-00-00 00:00:00 | 0000-00-00 00:00:00 | 0       | Allocated    | Allocated   | unknown       |
| 👜 🗓            | Program Files (30)                      | PrintHood                              |                           |        |       | 0000-00-00 00:00:00  | 0000-00-00 00:00:00    | 0000-00-00 00:00:00 | 0000-00-00 00:00:00 | 0       | Allocated    | Allocated   | unknown       |
| ÷.             | Program Files (x86) (25)                | Recent                                 |                           |        |       | 0000-00-00 00:00:00  | 0000-00-00 00:00:00    | 0000-00-00 00:00:00 | 0000-00-00 00:00:00 | 0       | Allocated    | Allocated   | unknown       |
| 🕀 - 📜          | ProgramData (25)                        | Saved Games                            |                           |        |       | 0000-00-00 00:00:00  | 0000-00-00 00:00:00    | 0000-00-00.00:00:00 | 0000-00-00 00:00:00 | n       | Allocated    | Allocated   | unknown       |
| ÷.             | Recovery (1)                            | Searches                               |                           |        |       | 0000-00-00.00:00:00  | 0000-00-00 00-00-00    | 0000-00-00.00:00:00 | 0000-00-00 00:00:00 | 0       | Allocated    | Allocated   | unknown       |
|                | System Volume Information (0)           | SandTo                                 |                           |        |       | 0000-00-00-00-00-00  | 0000-00-00-00-00-00    | 0000-00-00-00-00-00 | 0000.00.00.00.00.00 | 0       | Allocated    | Allocated   | unknown       |
|                | Users (b)                               | a sentro                               |                           |        |       | 0000-00-00 00.00.00  | 0000-00-00 00.00.00    | 0000-00-00 00.00.00 | 0000-00-00 00.00.00 | 0       | Allocated    | Allocated   | GINIOMI       |
|                | Default (29)                            | Start Menu                             |                           |        |       | 0000-00-00 00:00:00  | 0000-00-00 00:00:00    | 0000-00-00 00:00:00 | 0000-00-00 00:00:00 | U       | Allocated    | Allocated   | unknown       |
|                | Default Liser (0)                       | July Templates                         |                           |        |       | 0000-00-00 00:00:00  | 0000-00-00 00:00:00    | 0000-00-00 00:00:00 | 0000-00-00 00:00:00 | 0       | Allocated    | Allocated   | unknown       |
| ÷.             | Public (9)                              | 👃 Tracing                              |                           |        |       | 0000-00-00 00:00:00  | 0000-00-00 00:00:00    | 0000-00-00 00:00:00 | 0000-00-00 00:00:00 | 0       | Allocated    | Allocated   | unknown       |
| Ē.             | 📙 Umair (36)                            | 📜 Videos                               |                           |        |       | 0000-00-00 00:00:00  | 0000-00-00 00:00:00    | 0000-00-00 00:00:00 | 0000-00-00 00:00:00 | 0       | Allocated    | Allocated   | unknown       |
|                | icesoft (1)                             | gitconfig                              |                           |        | 1     | 0000-00-00 00:00:00  | 0000-00-00 00:00:00    | 0000-00-00 00:00:00 | 0000-00-00 00:00:00 | 126     | Allocated    | Allocated   | unknown       |
|                | 📜 3D Objects (1)                        | NTUSER.DAT                             |                           |        |       | 0,000-00-00 00:00:00 | 0000-00-00 00:00:00    | 0000-00-00 00:00:00 | 0000-00-00 00:00:00 | 2359296 | Allocated    | Allocated   | unknown       |
|                | 🕀 📜 AppData (3)                         | ntuser.dat.LC                          | Properties                |        |       | 00:00:00 00:00:00    | 0000-00-00 00:00:00    | 0000-00-00 00:00:00 | 0000-00-00 00:00:00 | 688128  | Allocated    | Allocated   | unknown       |
|                | Application Data (0)                    | ntuser.dat.LC                          |                           |        |       | 100-00-00 00:00:00   | 0000-00-00 00:00:00    | 0000-00-00 00:00:00 | 0000-00-00 00:00:00 | 524288  | Allocated    | Allocated   | unknown       |
|                | Contacts (1)                            | NTI ISER DAT                           | Open in External Viewer   | Ctrl+E |       | 00-00-00-00-00-00    | 0000-00-00-00-00-00    | 0000-00-00-00-00-00 | 0000-00-00 00-00-00 | 65536   | Allocated    | ollocated   | unknown       |
|                | Decktes (12)                            |                                        |                           |        |       |                      | 0000 00 00 00.00.00    | 0000 00 00 00:00:00 | 0000 00 00 00:00:00 | 524200  | Allegated    | Allegated   |               |
|                | Desktop (13)                            | NIUSER.DATI                            | Extract File(s)           |        |       | 00-00-00 00:00:00    | 0000-00-00 00:00:00    | 0000-00-00 00:00:00 | 0000-00-00 00:00:00 | 524200  | Allocated    | MIDCateu    | unnown        |
|                | Downloads (59)                          | NTUSER.DAT                             | Export Selected Rows to   | CSV    |       | 00-00-00 00:00:00    | 0000-00-00 00:00:00    | 0000-00-00 00:00:00 | 0000-00-00 00:00:00 | 524288  | Allocated    | Allocated   | unknown       |
|                | Favorites (3)                           | Intuser.ini                            |                           |        |       |                      | 0000-00-00 00:00:00    | 0000-00-00 00:00:00 | 0000-00-00 00:00:00 | 20      | Allocated    | Allocated   | unknown       |
|                | IntelGraphicsProfiles (3)               |                                        | Add File Tags             |        |       | >                    |                        |                     |                     |         |              |             |               |
|                | 📜 Links (3)                             |                                        |                           |        |       |                      |                        |                     |                     |         |              |             |               |
|                | 📜 Local Settings (0)                    | Hex Text Applic                        | Add Files to Hash Set (N  | o MD5  | Hash) | > sults Context Ann  | otations Other Occurre | nces                |                     |         |              |             |               |
|                | Image: MicrosoftEdgeBackups (1)         | Strings Indexed Text                   | Translation               |        |       |                      |                        |                     |                     |         |              |             |               |
|                | 🐊 Music (1)                             |                                        |                           |        |       |                      |                        |                     |                     |         |              |             |               |
|                | J My Documents (0)                      |                                        |                           |        |       |                      |                        |                     |                     |         |              |             |               |
|                |                                         |                                        |                           |        |       |                      |                        |                     |                     |         |              |             |               |
|                | OneDrive (1)                            |                                        |                           |        |       |                      |                        |                     |                     |         |              |             |               |
|                | Pictures (3)                            |                                        |                           |        |       |                      |                        |                     |                     |         |              |             |               |
|                | PrintHood (U)                           |                                        |                           |        |       |                      |                        |                     |                     |         |              |             |               |
|                | Equal Campa (1)                         |                                        |                           |        |       |                      |                        |                     |                     |         |              |             |               |
|                | Saved Games (1)                         |                                        |                           |        |       |                      |                        |                     |                     |         |              |             |               |
|                | SendTo (0)                              |                                        |                           |        |       |                      |                        |                     |                     |         |              |             |               |
|                |                                         |                                        |                           |        |       |                      |                        |                     |                     |         |              |             |               |

## **FTK Imager**

<u>FTK Imager</u> is similar to Autopsy and allows you to extract files from a disk image or a live system by mounting the said disk image or drive in FTK Imager.

| AccessData FTK Imager 4.3.0.18                      |                                                                        |                                  |                  |                    | - | ×     |
|-----------------------------------------------------|------------------------------------------------------------------------|----------------------------------|------------------|--------------------|---|-------|
| <u>F</u> ile <u>V</u> iew <u>M</u> ode <u>H</u> elp |                                                                        |                                  |                  |                    |   |       |
| 🏩 🏩 🗣 🛳 🚖 🗇 🖶 🗮 🚛 🚑 🗁 🚥                             | 🖪 🥄 🛄 🖹 🖻 🐱 😹 🦹 🖕                                                      |                                  |                  |                    |   |       |
| Evidence Tree $\times$                              | File List                                                              |                                  |                  |                    |   |       |
| HP Universal Print Driver                           | Name Export Files                                                      | Size                             | Туре             | Date Modified      |   |       |
| H- Intel                                            | NTUSER.DAT                                                             | 2,304                            | Regular File     | 10/31/2021 4:53:07 |   |       |
| PerfLogs                                            | NTUSER.DAT.FileSlack                                                   | 136                              | File Slack       |                    |   |       |
| Program Files     Program Files                     | ntuser.dat.LOG1                                                        | 603                              | Regular File     | 10/27/2021 7:33:02 |   |       |
| ProgramData                                         | ntuser.dat.LOG1.FileSlack                                              | 236                              | File Slack       |                    |   |       |
| Recovery                                            | ntuser.dat.LOG2                                                        | 603                              | Regular File     | 10/27/2021 7:33:02 |   |       |
| System Volume Information                           | ntuser.dat.LOG2.FileSlack                                              | 112                              | File Slack       |                    |   |       |
| All Users                                           | NTUSER.DAT{1c2b59c6-c5f5-11e                                           | 64                               | Regular File     | 10/27/2021 7:33:02 |   | 1.1   |
|                                                     | NTUSER.DAT{1c2b59c6-c5f5-11e                                           | 512                              | Regular File     | 10/27/2021 7:33:02 |   | - 1   |
|                                                     | NTUSER.DAT{1c2b59c6-c5f5-11e.                                          | 512                              | Regular File     | 10/27/2021 7:33:02 |   | - 1   |
| 🗄 🗀 Umair                                           | 1 ntuser.ini                                                           | 1                                | Regular File     | 10/28/2021 8:55:15 |   | <br>- |
| Custom Content Sources $\qquad 	imes$               | 000010 00 00 00 00 01 00 00 00-05                                      | 00 00 00 00 00 00                | 00 00 regi       |                    |   | 1.1   |
| Evidence:File System Path File Options              | 000020 01 00 00 00 20 00 00 00-00<br>000030 5C 00 3F 00 3F 00 5C 00-43 | D0 21 00 01 00<br>00 3A 00 5C 00 | 55 00 \.?.?.\    | ··Ð!·····          |   | - 1   |
|                                                     | 000040 73 00 65 00 72 00 73 00-5C                                      | 00 55 00 6D 00                   | 61 00 s·e·r·s    | ·\·U·m·a·          |   |       |
|                                                     | 000060 72 00 2E 00 64 00 61 00-74                                      | 00 00 00 00 00 00                | 00 00 rd.a       | -t                 |   |       |
|                                                     | 000070 C5 59 2B 1C F5 C5 EB 11-BA                                      | CB 00 0D 3A 96                   | 48 8E ÅY+ ·õÅë   | -°Ё··:-Н·          |   |       |
|                                                     | 0000000 00 00 00 00 C6 59 2B 1C-F5                                     | C5 EB 11 BA CB                   | 00 0DEY+         | ·őÅë ·°Ë · ·       |   |       |
|                                                     | 0000a0 3A 96 48 8E 72 6D 74 6D-16                                      | DD 92 6B 67 CB                   | D7 01 : H .rmt   | m·Ý·kgË×·          |   |       |
|                                                     | 0000b0 4F 66 52 67 01 00 00 00-00                                      | 00 00 00 00 00                   | 00 00 OfRg · · · |                    |   |       |
|                                                     |                                                                        | 00 00 00 00 00                   | 00 00            |                    |   |       |
|                                                     | 0000e0 00 00 00 00 00 00 00 00 00-00                                   | 00 00 00 00 00                   | 00 00            |                    |   |       |
|                                                     | 0000f0 00 00 00 00 00 00 00 00 00-00                                   | 00 00 00 00 00                   | 00 00            |                    |   |       |
|                                                     | 000100 00 00 00 00 00 00 00 00 00-00                                   | 00 00 00 00 00                   | 00 00            |                    |   |       |
| New Edit Remove Remove All Create Image             |                                                                        | 00 00 00 00 00 00                | 00 00            |                    |   |       |
| Properties Hex Value In Custom Con                  | Cursor pos = 0; clus = 9165267; log sec                                | = 73322136                       | 00 001           |                    |   |       |
| Exports files from the image to a local folde       | r                                                                      |                                  |                  |                    |   |       |

• Another way you can extract Registry files from FTK Imager is through the **Obtain Protected Files option.** 

• This option is only available for live systems and is highlighted in the screenshot below. This option allows you to extract all the registry hives to a location of your choosing. However, it will not copy the Amcache.hve file

| AccessData FTK Imager 4.3.                          | 0.18           |                                                                          |                                                             |                                                    | _ | ×     |
|-----------------------------------------------------|----------------|--------------------------------------------------------------------------|-------------------------------------------------------------|----------------------------------------------------|---|-------|
| <u>F</u> ile <u>V</u> iew <u>M</u> ode <u>H</u> elp |                |                                                                          |                                                             |                                                    |   |       |
|                                                     |                | 🖸 🍳 🗋 🖹 📾 🐱 👬 😹 🦿 🖉                                                      |                                                             |                                                    |   |       |
| Evidence Tree                                       | ×              | File List                                                                |                                                             |                                                    |   | <br>× |
|                                                     | <u> </u>       | Obtain Protected Files                                                   | C: T                                                        | D I M I'C I                                        |   |       |
|                                                     |                | obtain Protected Tiles                                                   | Size Type                                                   | Date Modified                                      |   |       |
|                                                     |                |                                                                          |                                                             |                                                    |   |       |
|                                                     |                |                                                                          |                                                             |                                                    |   |       |
|                                                     |                |                                                                          |                                                             |                                                    |   |       |
|                                                     |                |                                                                          |                                                             |                                                    |   |       |
|                                                     |                |                                                                          |                                                             |                                                    |   |       |
|                                                     |                |                                                                          |                                                             |                                                    |   |       |
|                                                     |                |                                                                          |                                                             |                                                    |   |       |
|                                                     |                |                                                                          |                                                             |                                                    |   |       |
|                                                     |                |                                                                          |                                                             |                                                    |   |       |
|                                                     |                |                                                                          |                                                             |                                                    |   |       |
|                                                     |                |                                                                          |                                                             |                                                    |   |       |
|                                                     |                | 0000000000 FB 52 90 4F 54 46 53 20                                       | -20 20 20 00 02 08 00 00 58                                 | NTES                                               |   | <br>_ |
| Custom Content Sources                              | ×              | 0000000010 00 00 00 00 00 F8 00 0                                        | -3F 00 FF 00 00 38 13 00                                    | ···ø··?·ÿ··8··                                     |   | 1.1   |
| Evidence Eile System   Bath   Eile                  | Ontions        | 000000020 00 00 00 00 80 00 80 00                                        | -7E ED 3C 18 00 00 00 00 ···                                | ·····~i<····                                       |   |       |
| Evidence: File System (Path) File                   | options        |                                                                          | -02 00 00 00 00 00 00 00 00 ···                             |                                                    |   |       |
|                                                     |                | 0000000050 00 00 00 00 FA 33 C0 8                                        | -D0 BC 00 7C FB 68 C0 07                                    | · ·ú3À ·Đ¾ ·  ûhÀ ·                                |   |       |
|                                                     |                | 0000000060 1F 1E 68 66 00 CB 88 1                                        | -0E 00 66 81 3E 03 00 4E ··h                                | hf·Ë····f·>··N                                     |   |       |
|                                                     |                | 0000000070 54 46 53 75 15 B4 41 B                                        | -AA 55 CD 13 72 OC 81 FB TFS<br>-75 03 F9 DD 00 1F 83 FC UP | Su · ´A≫≛UI · r · ·ŭ<br>u . ÷1. · . u .≑Ý · · . ì  |   |       |
|                                                     |                | 0000000090 18 68 1A 00 B4 48 8A 16                                       | -OE 00 8B F4 16 1F CD 13 -h                                 | ··´H····ô··Í·                                      |   |       |
|                                                     |                | 00000000a0 9F 83 C4 18 9E 58 1F 72                                       | -E1 3B 06 0B 00 75 DB A3 Z                                  | Ä··X·rá;···uÛ£                                     |   |       |
|                                                     |                | 0000000000 0F 00 CI 2E 0F 00 04 10<br>0000000000 66 FF 06 11 00 03 16 01 | -5A 33 DB B9 00 20 2B C8 -4<br>-00 8E C2 FF 06 16 00 E8 fV  | A. · · · · Z3U* · +E<br>· · · · · · · · Âÿ · · · è |   |       |
|                                                     |                | 00000000d0 4B 00 2B C8 77 EF B8 0                                        | -BB CD 1A 66 23 C0 75 2D K -+                               | +Èwï, ·»Í ·f#Àu-                                   |   |       |
|                                                     |                | 00000000e0 66 81 FB 54 43 50 41 7                                        | -24 81 F9 02 01 72 1E 16 f ú                                | ûTCPAu\$ ·ù · ·r · ·                               |   |       |
|                                                     |                | 0000000010 68 07 BB 16 68 52 11 10<br>0000000100 55 16 16 16 68 B8 01 66 | -68 09 00 66 53 66 53 66 A.x<br>-61 0E 07 CD 1A 33 C0 BF U. | »·nR··n··ISISI<br>··h ·fa··Í·3À:                   |   |       |
| New Edit Remove Remove All                          | Create Image   | 0000000110 0A 13 B9 F6 0C FC F3 A                                        | -E9 FE 01 90 90 66 60 1E                                    | ¹ö∙üóªép···f`                                      |   |       |
|                                                     | - F            | 0000000120 06 66 A1 11 00 66 03 00                                       | -1C 00 1E 66 68 00 00 00 .f;                                | ; · ·f · · · · ·fh · · ·                           |   | <br>  |
| Properties  Hex Value In Cu                         | stom Con       | Cursor pos = 0; log sec = 0                                              |                                                             |                                                    |   |       |
| Exports selected system files for                   | facilitating a | SAM attack                                                               |                                                             |                                                    |   | 1     |
|                                                     |                |                                                                          |                                                             |                                                    |   | <br>  |

# Tools to read/Parse registry

## **Registry Viewer**

• It only loads one hive at a time, and it can't take the transaction logs into account.

| AccessData Registry Viewer (Demo Mode)  | - [NTUSER.DA | νT]         |                 | _ |       |     |
|-----------------------------------------|--------------|-------------|-----------------|---|-------|-----|
| 🔛 File Edit Report View Window H        | Help         |             |                 |   | - 8 : | ×   |
| 📽 🚊 B. 🖛 🖶 🗑 🖻 🖻 🗭 💡                    |              |             |                 |   |       | _   |
| I A NTUSER.DAT                          | Name         | Туре        | Data            |   |       | _   |
| AppEvents                               | 🍓 (default)  | REG_TYPE_SZ | (value not set) |   |       |     |
| Console                                 |              |             |                 |   |       |     |
| Control Panel                           |              |             |                 |   |       |     |
|                                         |              |             |                 |   |       |     |
| Keyboard Layout                         |              |             |                 |   |       |     |
| Microsoft                               |              |             |                 |   |       |     |
| Network                                 |              |             |                 |   |       |     |
| Printers                                |              |             |                 |   |       |     |
| 🗄 🗀 Software                            |              |             |                 |   |       |     |
| 🗊 🚍 System                              |              |             |                 |   |       |     |
| - 🗀 Uninstall                           |              |             |                 |   |       |     |
|                                         |              |             |                 |   |       |     |
|                                         |              |             |                 |   |       |     |
|                                         |              |             |                 |   |       |     |
|                                         |              |             |                 |   |       |     |
|                                         |              |             |                 |   |       |     |
|                                         |              |             |                 |   |       |     |
|                                         |              |             |                 |   |       | _   |
| Key Properties                          |              |             |                 |   | 4     | ħ.  |
| Last Written Time 10/31/2021 10:34:14 L |              |             |                 |   |       |     |
|                                         |              |             |                 |   |       |     |
|                                         |              |             |                 |   |       |     |
|                                         |              |             |                 |   |       |     |
|                                         |              |             |                 |   |       |     |
| AccessData Registry Viewer              |              |             |                 |   |       | .13 |

#### Zimmerman's Registry Explorer

• It can load multiple hives simultaneously and add data from transaction logs into the hive to make a more 'cleaner' hive with more up-to-date data.

| Fil | Registry Exp         | lorer v1.6.0.0<br>ns Bookmarks (29/0) View Help | p             |           |                        |        |     |                |           |                |                  |              |             | -        |           | ×         |
|-----|----------------------|-------------------------------------------------|---------------|-----------|------------------------|--------|-----|----------------|-----------|----------------|------------------|--------------|-------------|----------|-----------|-----------|
| R   | egistry hives (1)    | Available bookmarks (30/0)                      |               |           |                        |        | V   | /alues         |           |                |                  |              |             |          |           |           |
| Γ   | Enter text to search | h                                               |               |           | Find                   |        | Dr  | rag a column h | eader he  | re to group by | that column      |              |             |          |           | Q         |
| _   |                      |                                                 |               |           |                        |        |     | Value Name     |           | Value Type     | Data             | Value Slack  | Is Deleted  | Data     | Record Re | allocated |
|     | Key name             |                                                 | # values      | # subkeys | Last write timestamp   |        | 9   | BIC            |           | REC            | REC              | * <b>O</b> C |             |          |           |           |
| 9   | R C                  |                                                 | -             | -         | -                      | ^      |     | MystDeviceV    | /erify    | ReaDword       | 512              | -            |             |          |           |           |
|     | Conso                | le                                              | 48            | 3         | 3 2021-10-27 19:34:19  |        | 1   | Consistentab   | reiny.    | DeeDword       | 1                |              |             |          |           |           |
|     | Contro               | ol Panel                                        | 1             | 14        | 4 2021-10-28 08:56:41  |        |     | ServicesTab    |           | Regoword       | 1                |              |             |          |           |           |
|     | Enviro               | nment                                           | 4             | 0         | 2021-10-27 19:33:14    |        |     | OnlineDiagno   | ostics    | RegDword       | 1                |              |             |          |           |           |
|     | EUDC                 |                                                 | 0             | 4         | 4 2021-10-27 19:33:02  |        |     | OnlineSuppo    | ort       | RegDword       | 1                |              |             |          |           |           |
|     | 🕨 🧮 Keybo            | ard Layout                                      | 0             | 3         | 3 2021-10-27 19:33:07  |        |     | ProductManu    | uals      | RegDword       | 1                |              |             |          |           |           |
|     | Micros               | oft                                             | 0             | 1         | 1 2021-10-27 19:33:02  |        |     | DriverUpdat    | es        | RegDword       | 1                |              |             |          |           |           |
|     | 🚞 Netwo              | rk                                              | 0             | 0         | 2021-10-27 19:33:02    |        |     | OrderSupplie   | ES        | RegDword       | 1                |              |             |          |           |           |
|     | 🕨 🚞 Printer          | rs                                              | 0             | 6         | 5 2021-10-31 04:40:08  |        |     | CurrentProfi   | ile       | RegSz          | Default Location | ED-E6        |             |          |           |           |
|     | a 🚞 Softwa           | are                                             | 0             | 23        | 3 2021-10-31 05:14:46  |        |     | ReadInOldPr    | rofiles   | RegDword       | 1                |              |             |          |           |           |
|     | 💳 7-Zi               | ip                                              | 2             | 0         | 2021-10-27 19:33:15    |        |     | ReadInM 1Pr    | ofiles    | ReqDword       | 1                |              |             |          |           |           |
|     | 🕨 🧮 Acc              | essData                                         | 0             | 2         | 2 2021-11-04 02:06:07  |        | -   | ChangedDer     | ta        | ReeDword       | -                |              |             |          |           |           |
|     | 🕨 🚞 App              | DataLow                                         | 0             | 1         | 1 2021-10-27 19:33:15  |        |     | changeur or    |           | Regoword       |                  |              |             |          |           |           |
|     | 🕨 🧮 Bitv             | ise                                             | 0             | 6         | 5 2021-10-27 19:33:15  |        |     | SNPRUNCOUR     | nt        | RegDword       | 1                |              |             |          |           |           |
|     | 🚞 Cha                | angeTracker                                     | 0             | 0         | 2021-10-28 08:56:46    |        |     | SNP-TMLast     | Run       | RegDword       | 132450847        |              |             |          |           |           |
|     | 🕨 🧮 Clie             | nts                                             | 0             | 2         | 2 2021-10-31 05:13:07  |        |     | SNPTriggerM    | larketing | RegDword       | 0                |              |             |          |           |           |
|     | 🕨 🚞 Disc             | cord                                            | 0             | 1         | 1 2021-10-27 19:33:15  |        |     | SNPShowTM      | Privacy   | RegDword       | 0                |              |             |          |           |           |
|     | 🚞 fcdf               | f0d7f-424b-5f10-a1c7-a8f643f21adf               | 3             | 0         | 2021-10-27 19:33:15    |        |     |                |           |                |                  |              |             |          |           |           |
|     | ▶ 🚞 Goo              | ogle                                            | 0             | 3         | 3 2021-10-31 05:28:27  |        |     | Supe viewer    | Piezeru   | lawar          |                  |              |             |          |           |           |
|     | ⊿ 🚞 Hev              | vlett-Packard                                   | 0             | 4         | 4 2021-11-01 14:31:56  |        | 1   | ype viewer     | Binary    | viewer         |                  |              |             |          |           |           |
|     | ) 🕨 🚞 3              | 35e03c50-e9f4-49e0-cb96-5d48742d                | 2             | 1         | 1 2021-10-31 04:45:39  |        | Va  | alue name      | MystDev   | viceVerify     |                  |              |             |          |           |           |
| Þ   | 4 🚞 I                | IP Print Settings                               | 15            | 1         | 1 2021-11-02 19:23:25  |        | Va  | lue type       | RegDwg    | rd             |                  |              |             |          |           |           |
|     | )                    | Default Location                                | 1             | 1         | 1 2021-10-31 04:45:36  |        |     |                | - cgono   |                |                  |              |             |          |           |           |
|     | E H                  | IP SSNP                                         | 3             | 0         | 2021-11-01 14:32:30    |        | Va  | alue           | 512       |                |                  |              |             |          |           |           |
|     | ) 🚞 т                | M                                               | 0             | 2         | 2 2021-10-31 04:46:40  |        |     |                |           |                |                  |              |             |          |           |           |
|     | 🕨 🧮 Inte             |                                                 | 0             | 1         | 1 2021-10-27 19:33:15  |        |     |                |           |                |                  |              |             |          |           |           |
|     | 🕨 🧮 Len              | 0V0                                             | 0             | 2         | 2 2021-10-27 19:33:15  | $\sim$ | R   | aw value       | 00-02-0   | 0-00           |                  |              |             |          |           |           |
| <   | Key: ROO             | T\Software\Hewlett-Packard\HP Pri               | int Settings  |           |                        |        |     |                |           |                |                  | Valu         | e: MystDevi | ceVerify | Collapse  | all hive  |
| Se  | lected hive: NTUS    | ER.DAT clean Last write: 202                    | 1-11-02 19:23 | :25 15 of | 15 values shown (100.0 | 0%)    | Loa | ad complete    |           |                |                  |              |             | Hidden   | keys: 0   | 59        |

## **RegRipper**

• takes a registry hive as input and outputs a report that extracts data from some of the forensically important keys and values in that hive. The output report is in a text file and shows all the results in sequential order.

• One shortcoming of RegRipper is that it does not take the transaction logs into account.

| RegRipper,                                                                                                    | v.3.0                                                                                                 |     | _ |        | ×  |
|----------------------------------------------------------------------------------------------------|----------------------------------------------------------------------------------------------------|-----|---|--------|----|
| File Help                                                                                                    |                                                                                                    |     |   |        |    |
| Hive File:                                                                                                    | D:\target\NTUSER.DAT_clean                                                                            |     | E | Browse |    |
| Report File:                                                                                                    | D:\target\ntuserreport.txt                                                                            |     | E | Browse |    |
| sysintemals1<br>tsclientDone<br>typedpathsDo<br>typedurlsDo<br>typedurlstime.<br>uninstallDon<br>userassistDo<br>wc_sharesD<br>winrarDone.<br>winscpDone<br>winzipDone<br>wordwheelque<br>0 plugins com | Done.<br>b.<br>Done.<br>ne.<br>Done.<br>e.<br>Done.<br>bone.<br>e.<br>eryDone.<br>pleted with errors. |     |   |        |    |
|                                                                                                    |                                                                                                    | Rip | ! | Close  |    |
| Done.                                                                                                    |                                                                                                    |     |   |        | 10 |

# Investigating

## System Information and System Accounts

#### **OS Version**

SOFTWARE\Microsoft\Windows NT\CurrentVersion

|   |                             | _ [ | Value Name                | Value Type | Data                         | Value Slack                                     |
|---|-----------------------------|-----|---------------------------|------------|------------------------------|-------------------------------------------------|
|   | Key name                    | -11 | P 80C                     | RBC        | RBC                          | all c                                           |
| _ |                             | ^   | SystemRoot                | RegSz      | C:\WINDOWS                   | 00-00-00-00-00                                  |
|   | Windows Media Foundation    |     | BaseBuildRevisionNumber   | RegDword   | 1                            |                                                 |
|   | Windows Media Player NSS    |     | BuildBranch               | RegSz      | vb release                   | 00-00-00-00-00                                  |
|   | Windows Messaging Subsystem |     | BuildGUID                 | RegSz      |                              | 00-00                                           |
|   | CurrentVersion              |     | BuildLab                  | RegSz      | 19041.vb release.191206-1406 | 00-00                                           |
|   | Windows Performance Toolkit |     | BuildLabEx                | RegSz      |                              | 00-00-00                                        |
|   | Windows Photo Viewer        |     | CompositionEditionID      | RegSz      | Enterprise                   | 00-00-00-00-05                                  |
|   | Windows Portable Devices    |     | CurrentBuild              | ReaSz      | 19044                        |                                                 |
|   | Windows Script Host         |     | CurrentBuildNumber        | RegSz      | 19044                        |                                                 |
|   | Windows Search              |     | CurrentMajorVersionNumber | RegDword   | 10                           |                                                 |
|   | Windows Security Health     |     | CurrentMinorVersionNumber | RegDword   | 0                            |                                                 |
|   | Windows 10Upgrader          |     | CurrentTune               | Regenera   | Multiprocessor Erea          | 65-00-64-00-00-00-00-00-00-00-00-00-00-00-00-00 |
|   | WindowsRuntime              |     | CurrentType               | DeeCe      | 6 a                          |                                                 |
|   | WindowsSelfHost             |     | Currentversion            | Reysz      | 0.5                          | 00-00-00                                        |
|   | WindowsStore                |     | EditionID                 | Regsz      | Protessional                 | 00-00                                           |
|   | WindowsUpdate               |     | EditionSubManufacturer    | RegSz      |                              |                                                 |
|   | Wisp                        |     | EditionSubstring          | RegSz      |                              |                                                 |
|   | WianSvc                     |     | EditionSubVersion         | RegSz      |                              |                                                 |
|   | Wipasvc                     |     | InstallationType          | RegSz      | Client                       | 00-00-00-00-00                                  |
|   |                             |     | InstallDate               | RegDword   | 1637778211                   |                                                 |
|   | WUSDAPI                     |     | ProductName               | RegSz      | Windows 10 Pro               | 72-00-70-00-72-00-69-00-73-00-65-00-            |
|   |                             |     | ReleaseId                 | RegSz      | 2009                         | 00-00                                           |
|   |                             |     | SoftwareType              | RegSz      | System                       | 00-00-00-00-00                                  |

## **Autostart Programs (Autoruns)**

The following registry keys include information about programs or commands that run when a user logs on.

NTUSER.DAT\Software\Microsoft\Windows\CurrentVersion\Run NTUSER.DAT\Software\Microsoft\Windows\CurrentVersion\RunOnce SOFTWARE\Microsoft\Windows\CurrentVersion\RunOnce SOFTWARE\Microsoft\Windows\CurrentVersion\policies\Explorer\Run

SOFTWARE\Microsoft\Windows\CurrentVersion\Run

|   | Enter text to search Find | D | rag a column header here to group by | that column  |                          |             |            | م                       |
|---|---------------------------|---|--------------------------------------|--------------|--------------------------|-------------|------------|-------------------------|
|   |                           |   | Value Name                           | Value Type   | Data                     | Value Slack | Is Deleted | Data Record Reallocated |
| _ | Key name                  |   | * # <b>D</b> C                       | 8 <b>0</b> 0 | RBC                      | RBC         |            |                         |
| Y |                           |   | SecurityHealth                       | RegExpandSz  | %windir%\system32\Secu   | 00-00-00    |            |                         |
|   | Retaillemo                |   | VMware User Process                  | RegSz        | "C:\Program Files\VMware | 00-00       |            |                         |
| ŕ | RunOnce                   |   | VMware VM3DService Process           | RegSz        | "C:\WINDOWS\system32\    | 47-00       |            |                         |
|   | SecondaryAuthEs           |   |                                      |              |                          |             |            |                         |

#### Services info

SYSTEM\CurrentControlSet\Services

• Notice the Value of the Start key in the screenshot below.

| R | egistry hives (7) Available bookmarks (108/0) |   | 1 | alues                |                 |                        |             |            |                         |
|---|-----------------------------------------------|---|---|----------------------|-----------------|------------------------|-------------|------------|-------------------------|
| [ | Enter text to search Find                     |   | D | ag a column header h | ere to group by | that column            |             |            |                         |
| - |                                               | - |   | Value Name           | Value Type      | Data                   | Value Slack | Is Deleted | Data Record Reallocated |
| - | Key name                                      | _ | Ŷ | R C                  | R C             | RBC                    | REC         |            |                         |
| ٩ |                                               | ^ | • | DependOnService      | RegMultiSz      | FltMgr                 | 00-00-00    |            |                         |
|   | Beep                                          |   |   | Description          | RegSz           | @%systemroot%\system   | 00-00-00    |            |                         |
|   | > DFE                                         |   |   | DisplayName          | RegSz           | @%systemroot%\system   | 00-00-00    |            |                         |
| ſ |                                               |   |   | ErrorControl         | ReaDword        | 1                      |             |            |                         |
|   | BluetoothilserService                         |   |   | Group                | RegSz           | ESEIlter Top           | 00-00       |            |                         |
|   | Bluetooth IserService Za6b6                   |   |   | ImageDath            | DegEvpandSz     | SvetamPoot/svetam32/d  | 00-00       |            |                         |
|   | boxser                                        |   |   | Start                | RegExpanusz     | pystemotor pystemoz (u | 00-00       |            |                         |
|   | BrokerInfrastructure                          |   |   | Start                | Reguword        | 2                      |             |            |                         |
|   | ▶ == Browser                                  |   |   | Supportedheatures    | Reguword        | /                      |             |            |                         |
|   | PTACSaprica                                   |   |   | Туре                 | RegDword        | 2                      |             |            |                         |

In this registry key, if the start key is set to 0x02, this means that this service will start at **boot**.

#### **Current control set**

- The hives containing the machine's configuration data used for **controlling system startup.**
- Commonly, we will see two Control Sets, **ControlSet001** and **ControlSet002**, in the SYSTEM hive on a machine.
  - In most cases, **ControlSet001** will point to the Control Set that the machine **booted with** 
    - SYSTEM\ControlSet001
  - ControlSet002 will be the last known good configuration.
    - SYSTEM\ControlSet002
- Windows creates a volatile Control Set when the machine is **live**, called the CurrentControlSet (HKLM\SYSTEM\CurrentControlSet). For getting the most accurate system information, this is the hive that we will refer to.
- We can find out which Control Set is being used as the CurrentControlSet by looking at the following registry value: SYSTEM\Select\Current
- Similarly, the last known good configuration can be found using the following registry value: SYSTEM\Select\LastKnownGood

| 1  | Enter text to search Find                       |   |
|----|-------------------------------------------------|---|
|    | Key name                                        |   |
| ۴  | REC                                             | ^ |
| ÷. | Select                                          |   |
|    | 🕨 💳 Setup                                       |   |
|    | Software                                        |   |
|    | 🕨 💳 State                                       |   |
|    | 🕨 💳 WaaS                                        |   |
|    | ▶ 🚞 WPA                                         |   |
|    | 😭 Unassociated deleted values                   |   |
|    | 🛯 🔐 C:\Users\THM-4n6\Desktop\UsrClass.dat clean |   |

| Dra | Drag a column header here to group by that column |            |      |       |  |  |  |  |  |  |  |  |  |
|-----|---------------------------------------------------|------------|------|-------|--|--|--|--|--|--|--|--|--|
|     | Value Name                                        | Value Type | Data | Valu  |  |  |  |  |  |  |  |  |  |
| ۴   | RBC                                               | RBC        | RBC  | R B C |  |  |  |  |  |  |  |  |  |
| F   | Current                                           | RegDword   | 1    |       |  |  |  |  |  |  |  |  |  |
|     | Default                                           | RegDword   | 1    |       |  |  |  |  |  |  |  |  |  |
|     | Failed                                            | RegDword   | 0    |       |  |  |  |  |  |  |  |  |  |
|     | LastKnownGood                                     | RegDword   | 1    |       |  |  |  |  |  |  |  |  |  |

## **Computer Name**

SYSTEM\CurrentControlSet\Control\ComputerName\ComputerName

|   | Enter text to search Find | 1        |   |
|---|---------------------------|----------|---|
|   | Key name                  |          |   |
| ٩ | R B C                     | $\wedge$ | + |
| ÷ | ComputerName              |          |   |

| l | Drag a column header here to group by that column |              |            |         |             |   |  |  |  |  |  |  |
|---|---------------------------------------------------|--------------|------------|---------|-------------|---|--|--|--|--|--|--|
|   |                                                   | Value Name   | Value Type | Data    | Value Slack | I |  |  |  |  |  |  |
| ł | ٩                                                 | RBC          | RBC        | RBC     | RBC         |   |  |  |  |  |  |  |
| l | +                                                 | (default)    | RegSz      | mnmsrvc | 02-00-B0-00 |   |  |  |  |  |  |  |
| I |                                                   | ComputerName | RegSz      | THM-4N6 | 00-00-00    |   |  |  |  |  |  |  |

## **Time Zone Information**

SYSTEM\CurrentControlSet\Control\TimeZoneInformation

| Enter text to search Find |     | Drag a column header here to group by that colu | mn                                                                                     | م                                       |
|---------------------------|-----|-------------------------------------------------|----------------------------------------------------------------------------------------|-----------------------------------------|
| l er                      | -11 | Value Name                                      | Value Data                                                                             | Value Data Raw                          |
| Key name                  | _ [ | 9 8BC                                           | a 🗖 c                                                                                  | R C                                     |
| REC                       | ^   | Bias                                            | -300                                                                                   | 4294966996                              |
| Terminal Server           |     | DaylightBias                                    | -60                                                                                    | 4294967236                              |
|                           |     | DaylightName                                    | @tzres.dll,-871                                                                        | @tzres.dll,-871                         |
| ▶ 💳 UnitedVideo           |     | DaylightStart                                   | Month 0, week of month 0, day of week 0,<br>Hours:Minutes:Seconds:Milliseconds 0:0:0:0 | 00-00-00-00-00-00-00-00-00-00-00-00-00- |
| ▶ Construction            |     | StandardBias                                    | 0                                                                                      | 0                                       |
| Isothermalian             |     | StandardName                                    | @tzres.dll872                                                                          | @tzres.dll,-872                         |
| usbstor                   |     | StandardStart                                   | Month 0, week of month 0, day of week 0                                                | 00-00-00-00-00-00-00-00-00-00-00-00-00- |
| ▶ 🚞 VAN                   |     | Stanuarustant                                   | Hours:Minutes:Seconds:Milliseconds 0:0:0:0                                             | 00-00-00-00-00-00-00-00-00-00-00-00-00- |
| Version                   |     | TimeZoneKeyName                                 | Pakistan Standard Time                                                                 | Pakistan Standard Time                  |
| Video                     | :   | ActiveTimeBias                                  | -300                                                                                   | 4294966996                              |

#### **Network Interfaces and Past Networks**

SYSTEM\CurrentControlSet\Services\Tcpip\Parameters\Interfaces

| E | Enter text to search Find              | n I. | Dra | ag a column header here to grou | up by that colu | mn                |                     |            | م                       |
|---|----------------------------------------|------|-----|---------------------------------|-----------------|-------------------|---------------------|------------|-------------------------|
| _ |                                        | _    |     | Value Name                      | Value Type      | Data              | Value Slack         | Is Deleted | Data Record Reallocated |
|   | Key name                               | _    | 9   | R C                             | R C             | RIC               | 8 0 C               |            |                         |
| 9 |                                        | ^    | +   | EnableDHCP                      | RegDword        | 1                 |                     |            |                         |
|   | DNSRegisteredAdapters                  |      |     | Domain                          | RegSz           |                   |                     |            |                         |
|   | Interfaces                             |      |     | NameServer                      | RegSz           |                   |                     |            |                         |
|   | [44d5640f-2572-40d5-a87f-51d5055b82e6] |      |     | DhcpIPAddress                   | ReaSz           | 192, 168, 100, 58 | BA-00-B8-16-0A-00   |            |                         |
|   | {49cc068d-4d9d-11ec-a780-806e6f6e6963} |      |     | DhcpSubnetMask                  | RegSz           | 255,255,255,0     |                     |            |                         |
|   | {61988577-c1a8-41f1-a283-21cc83b7435a} |      |     | DhonServer                      | RegSz           | 192, 168, 100, 1  | 35-00-00-00-65-00-7 |            |                         |
| Þ | {7b1e8ddb-fc33-43b1-8cd5-7f0e3afa9ecb  |      |     | Lease                           | RegDword        | 86400             |                     |            |                         |
|   | NsiObjectSecurity                      |      |     | LeaseObtainedTime               | RegDword        | 1637778828        |                     |            |                         |
|   | = PersistentRoutes                     |      |     | T1                              | RegDword        | 1637822028        |                     |            |                         |
|   | Winsock                                | Ι.   |     | 11                              | Regbword        | 1627954429        |                     |            |                         |
|   | Performance                            | :    |     | 12                              | RegDword        | 1037054420        |                     |            |                         |
|   | E Security                             |      |     | LeaseTerminatesTime             | RegDword        | 1637865228        |                     |            |                         |
|   | ServiceProvider                        |      |     | AddressType                     | RegDword        | 0                 |                     |            |                         |
|   | 🕨 🚞 Tapip6                             |      |     | IsServerNapAware                | RegDword        | 0                 |                     |            |                         |
|   | F CPIP6TUNNEL                          |      |     | DhcpConnForceBroadcastFlag      | RegDword        | 0                 |                     |            |                         |
|   | 💳 tcpipreg                             |      |     | DhcpNameServer                  | RegSz           | 192.168.100.1     |                     |            |                         |
|   |                                        |      |     | DhcpDefaultGateway              | RegMultiSz      | 192.168.100.1     | 00-00-00-00-00-00   |            |                         |
|   | 💳 tdx                                  |      |     | DhcpSubnetMaskOpt               | RegMultiSz      | 255.255.255.0     | 00-00-00-00-00-00   |            |                         |
|   | Telemetry                              |      |     | DhcpInterfaceOptions            | RegBinary       | FC-00-00-00-00-0  | 00-00-00-00         |            |                         |
|   | terminpt                               |      |     | DhcpGatewayHardware             | RegBinary       | C0-A8-64-01-06-00 | 2E-00-30-00-00-00   |            |                         |
|   | TermService                            |      |     | DhcpGatewayHardwareCount        | RegDword        | 1                 |                     |            |                         |
|   | Themes                                 |      |     |                                 | -               |                   |                     |            |                         |

# The past networks a given machine was connected to can be found in the following locations

SOFTWARE\Microsoft\Windows NT\CurrentVersion\NetworkList\Signatures\Unmanaged

SOFTWARE\Microsoft\Windows NT\CurrentVersion\NetworkList\Signatures\Managed

| R | egistry hives (/) Available bookmarks (108/0) |   | Vi  | alues                 |                                              |                       |                   |            |                         |  |  |  |  |  |
|---|-----------------------------------------------|---|-----|-----------------------|----------------------------------------------|-----------------------|-------------------|------------|-------------------------|--|--|--|--|--|
|   | Enter text to search Find                     |   | Dra | ag a column header he | a column header here to group by that column |                       |                   |            |                         |  |  |  |  |  |
| _ |                                               |   |     | Value Name            | Value Type                                   | Data                  | Value Slack       | Is Deleted | Data Record Reallocated |  |  |  |  |  |
| _ | Key name                                      | _ | 9   | RBC                   | 8 8 C                                        | RBC                   | RBC               |            |                         |  |  |  |  |  |
| ٩ | RBC                                           | ^ | -   | ProfileGuid           | RedSz                                        | {A3D7C922-7D34-4688   | CA-63-7E-00-CA-99 |            |                         |  |  |  |  |  |
|   | 🚞 Managed                                     |   | 1   | Description           | Deefe                                        | Mahurah D             |                   |            |                         |  |  |  |  |  |
|   | ⊿ 🚞 Unmanaged                                 |   |     | Description           | Regsz                                        | Network 2             |                   |            |                         |  |  |  |  |  |
| Þ | 010103000F0000F008000000F0000F04              |   |     | Source                | RegDword                                     | 8                     |                   |            |                         |  |  |  |  |  |
|   | 0 10 10 3000F0000F008000000F0000F05D50D       | i |     | DnsSuffix             | RegSz                                        | eu-west-1.compute.int | F5-48-B1-00-F5-57 |            |                         |  |  |  |  |  |
|   | 0 10 10 3000F0000F008000000F0000F07444C0      |   |     | FirstNetwork          | RegSz                                        | Network 2             |                   |            |                         |  |  |  |  |  |
|   | 0 10 10 3000F0000F008000000F0000F07BEDE9      |   |     | DefaultGatewayMac     | RegBinary                                    | 02-D4-D8-FF-33-74     | 87-01-C0-51-87-01 |            |                         |  |  |  |  |  |
|   | NoImeModeImes                                 |   |     |                       |                                              |                       |                   |            |                         |  |  |  |  |  |

• These registry keys contain past networks as well as the last time they were connected.

#### SAM hive and user information

• The SAM hive contains user account information, login information, and group information.

SAM\Domains\Account\Users

| - |                           |     |     |             |             |             |            |         |         |         |         |          |         |        |           |                |        |       |         |              |        |
|---|---------------------------|-----|-----|-------------|-------------|-------------|------------|---------|---------|---------|---------|----------|---------|--------|-----------|----------------|--------|-------|---------|--------------|--------|
| E | Enter text to search Find |     | Dra | ag a columr | n header he | re to group | by that co | olumn   |         |         |         |          |         |        |           |                |        |       |         |              |        |
|   |                           | - 1 |     | User Id     | Invalid     | Total L     | Create     | Last Lo | Last Pa | Last In | Expires | User N   | Full Na | Passwo | Groups    | Comment        | User C | Home  | Interne | Accoun       | Home . |
| _ | Key name                  | _   | 9   | -           | -           | =           | -          | -       | -       | -       | =       | R C      | R C     | # C    | e C       | RBC            | RUC    | R B C | RBC     |              |        |
| - |                           | 11  |     | 501         | 0           | 0           | 2021-1     |         |         |         |         | Guest    |         |        | Guests    | Built-in       |        |       |         |              |        |
|   | Account                   |     |     |             |             |             |            |         |         |         |         |          |         |        |           | account        |        |       |         |              |        |
|   | Aliases                   |     |     |             |             |             |            |         |         |         |         |          |         |        |           | access to      |        |       |         |              |        |
|   | ▶ Groups                  |     |     |             |             |             |            |         |         |         |         |          |         |        |           | the            |        |       |         |              |        |
| • | Users                     |     |     |             |             |             |            |         |         |         |         |          |         |        |           | /domain        |        |       |         |              |        |
|   | Builtin                   |     |     | 503         | 0           | 0           | 2021-1     |         |         |         |         | DefaultA |         |        | System    | A user         |        |       |         |              |        |
|   | LastSkuUpgrade            |     |     |             |             |             |            |         |         |         |         | ccount   |         |        | Managed   | account        |        |       |         |              |        |
|   | KXACI                     |     |     |             |             |             |            |         |         |         |         |          |         |        | Group     | by the         |        |       |         | ~            |        |
|   | C:\USers\Inn-4no\Deskt    |     |     |             |             |             |            |         |         |         |         |          |         |        |           | system.        |        |       |         |              |        |
|   | Consolo                   |     |     | 504         | 0           | 0           | 2021-1     |         | 2021-1  |         |         | WDAGUti  |         |        |           | A user         |        |       |         |              |        |
|   | Control Pagel             | 11  |     |             |             |             |            |         |         |         |         | nt       |         |        |           | managed        |        |       |         |              |        |
|   | Environment               |     |     |             |             |             |            |         |         |         |         |          |         |        |           | and used       |        |       |         |              |        |
|   | E FUDC                    |     |     |             |             |             |            |         |         |         |         |          |         |        |           | system         |        |       |         |              |        |
|   | Keyboard Layout           |     |     |             |             |             |            |         |         |         |         |          |         |        |           | for<br>Windows |        |       |         | $\checkmark$ |        |
|   | Printers                  |     |     |             |             |             |            |         |         |         |         |          |         |        |           | Defender       |        |       |         |              |        |
|   | 4 Software                |     |     |             |             |             |            |         |         |         |         |          |         |        |           | Applicati      |        |       |         |              |        |
|   | Amazon                    |     |     |             |             |             |            |         |         |         |         |          |         |        |           | scenarios      |        |       |         |              |        |
|   | Classes                   |     |     |             |             |             |            |         |         |         |         |          |         |        |           | 1.00           |        |       |         |              |        |
|   | Microsoft                 |     |     | 1001        | 0           | 19          | 2021-1     | 2021-1  | 2021-1  | 2021-1  |         | THM-4n6  |         | count  | Administr |                |        |       |         |              |        |

• The information contained here includes the relative identifier (RID) of the user, number of times the user logged in, last login time, last failed login, last password change, password expiry, password policy and password hint, and any groups that the user is a part of.

# Usage or knowledge of files/folders

#### **Recent Files**

· a list of recently opened files for each user

NTUSER.DAT\Software\Microsoft\Windows\CurrentVersion\Explorer\RecentDocs

located in the directory C:\Users\<username>\

| R | (egistry hives (7) Available bookmarks (108/0) |   | V  | alues Recent do    | cuments                 |                       |                            |              |                     |                       |
|---|------------------------------------------------|---|----|--------------------|-------------------------|-----------------------|----------------------------|--------------|---------------------|-----------------------|
| Γ | Enter text to search Find                      |   | Dr | ag a column header | here to group by that c | olumn                 |                            |              |                     | م                     |
|   |                                                | - |    | Extension          | Value Name              | Target Name           | Lnk Name                   | Mru Position | Opened On           | Extension Last Opened |
|   | Key name                                       | _ | 9  | * <b>C</b> C       | * <b>D</b> C            | 8 <b>0</b> 0          | REC                        | -            | -                   | -                     |
| ٩ | REC                                            | ^ |    | RecentDocs         | 7                       | EZtools               | EZtools.lnk                | 0            | 2021-12-01 13:00:34 |                       |
| ۲ | RecentDocs                                     |   | 1  | PecentDocs         | 6                       | Settings              | Settings lok               | 1            |                     | 2021-11-30 10:56:23   |
|   | Ribbon                                         |   |    | Recenterous        |                         | Seconds               | Secongstank                | -            |                     | 2021-11-50 10.50.25   |
|   | E RunMRU                                       |   |    | RecentDocs         | 5                       | WallpaperSettings.xml | WallpaperSettings.Ink      | 2            |                     | 2021-11-30 10:56:21   |
|   | ▶ = SearchPlatform                             |   |    | RecentDocs         | 4                       | System and Security   | System and<br>Security lok | 3            |                     |                       |
|   | Shell Folders                                  |   |    | RecentDocs         | 2                       | ··/PP06C0E4-D202-4E   | Suctor lok                 | 4            |                     |                       |
|   | Shutdown                                       |   |    | Recentbocs         | 5                       | 75-8A90-CB05B6477E    | Systemank                  |              |                     |                       |
|   | StartPage                                      |   |    |                    |                         | EE}                   |                            |              |                     |                       |
|   | Streams                                        |   | -  | RecentDocs         | 1                       | KAPE                  | KAPE.Ink                   | 5            |                     |                       |
|   | StuckRects3                                    |   |    | RecentDocs         | 0                       | Get-KAPEUpdate.ps1    | Get-KAPEUpdate.lnk         | 6            |                     | 2021-11-24 18:18:48   |
|   | TabletMode                                     |   |    | RecentDocs         | 2                       | ChangeLog.txt         | ChangeLog.lnk              | 7            |                     | 2021-11-24 18:18:48   |
|   | Taskband                                       |   |    | Folder             | 2                       | Settings              | Settings.Ink               | 0            | 2021-11-30 10:56:23 |                       |
|   | TypedPaths                                     |   |    | Folder             | 1                       | System and Security   | System and                 | 1            |                     |                       |
|   | C User Shell Folders                           |   |    |                    |                         |                       | Security.Ink               |              |                     |                       |
|   | ▶ 💳 UserAssist                                 |   |    | Folder             | 0                       | KAPE                  | KAPE.lnk                   | 2            |                     |                       |
|   |                                                |   |    | .xml               | 0                       | WallpaperSettings.xml | WallpaperSettings.lnk      | 0            | 2021-11-30 10:56:21 |                       |
|   | VisualEffects                                  |   |    | .txt               | 0                       | ChangeLog.txt         | ChangeLog.lnk              | 0            | 2021-11-24 18:18:48 |                       |
|   | C Wallpapers                                   |   |    | .ps1               | 0                       | Get-KAPEUpdate.ps1    | Get-KAPEUpdate.Ink         | 0            | 2021-11-24 18:18:48 |                       |

• if we are looking specifically for the last used **PDF(or any extention)** files, we can look at the following registry key:

NTUSER.DAT\Software\Microsoft\Windows\CurrentVersion\Explorer\RecentDocs\ .pdf

• located in the directory C:\Users\<username>\AppData\Local\Microsoft\Windows

#### **Office Recent Files**

• Microsoft Office also maintains a list of recently opened documents.

NTUSER.DAT\Software\Microsoft\Office\<VERSION\_Number>

• An example registry key will look like this:

NTUSER.DAT\Software\Microsoft\Office\15.0\Word

• Starting from **Office 365**, Microsoft now ties the location to the user's <u>live ID</u>. In such a scenario, the recent files can be found at the following location.

NTUSER.DAT\Software\Microsoft\Office\VERSION\UserMRU\LiveID\_####\FileMRU

#### ShellBags

- When any user opens a folder, it opens in a specific layout.
- Users can change this layout according to their preferences.
- These layouts can be different for different folders.
- This information about the Windows 'shell' is stored and can identify the Most Recently Used files and folders.
- Since this setting is different for each user, it is located in the user hives. We can find this information on the following locations:

USRCLASS.DAT\Local Settings\Software\Microsoft\Windows\Shell\Bags USRCLASS.DAT\Local Settings\Software\Microsoft\Windows\Shell\BagMRU NTUSER.DAT\Software\Microsoft\Windows\Shell\BagMRU NTUSER.DAT\Software\Microsoft\Windows\Shell\Bags

- Registry Explorer doesn't give us much information about ShellBags.
- However, another tool from Eric Zimmerman's tools called the ShellBag
   Explorer shows us the information in an easy-to-use format. We just have to point to the hive file we have extracted, and it parses the data and shows us the results

| 💐 S  | hellBag   | s Explorer v1.4.0. | 0 |               |       |                                   |              |                       |                     |                     |                     |                     |              | -     |             | 5 |
|------|-----------|--------------------|---|---------------|-------|-----------------------------------|--------------|-----------------------|---------------------|---------------------|---------------------|---------------------|--------------|-------|-------------|---|
| File | Tools     | Help               |   |               |       |                                   |              |                       |                     |                     |                     |                     |              |       |             |   |
| Val  | ue        |                    |   |               |       |                                   |              |                       |                     |                     |                     |                     |              |       |             |   |
| + 41 | D         | esktop             |   | lu.t          |       |                                   |              |                       |                     |                     |                     |                     |              |       |             | í |
|      | ÷.        | My Computer        |   | Value         | Icon  | Shell Type                        | MRU Positi 4 | Created On            | Modified On         | Accessed On         | First Interacted    | Last Interacted     | Has Explored | Misce | laneous     |   |
|      |           | KAPE               | 9 | # C           | No im | # C                               | -            | -                     | -                   | -                   | -                   | -                   |              | * CC  |             |   |
|      | \$        | Home Folder        |   | My Computer   | \$    | Root folder: GUID                 |              | 0                     |                     |                     |                     | 2021-12-01 13:06:47 | ×            |       |             |   |
|      | 2         | Search Folder      |   | KAPE          |       | Directory                         |              | 1 2021-11-25 03:34:14 | 2021-11-25 03:34:14 | 2021-11-25 03:34:14 |                     |                     | ✓            | NTES  | file system |   |
|      | 2         | Search Folder      | • | Home Folder   | *     | Root folder: GUID                 |              | 2                     |                     |                     | 2021-11-24 18:20:02 |                     |              |       |             |   |
|      | <b>\$</b> | Control Panel      |   | Search Folder | 2     | Users property view               |              | 3                     |                     |                     | 2021-11-30 11:08:01 |                     |              |       |             |   |
|      |           | E:\                |   | Search Folder | 2     | Users property view               |              | 4                     |                     |                     | 2021-11-30 11:08:52 |                     |              |       |             |   |
|      |           |                    |   | Control Panel | *     | Root folder: GUID                 |              | 5                     |                     |                     |                     |                     |              |       |             |   |
|      |           |                    |   | E:\           |       | Users property view: Drive letter |              | 5                     |                     |                     | 2021-11-24 18:20:02 |                     | $\checkmark$ |       |             |   |

## **Open/Save and LastVisited Dialog MRUs:**

- When we open or save a file, a dialog box appears asking us where to save or open that file from.
- It might be noticed that once we open/save a file at a specific location, Windows remembers that location.
- This implies that we can find out recently used files if we get our hands on this information. We can do so by examining the following registry keys

NTUSER.DAT\Software\Microsoft\Windows\CurrentVersion\Explorer\ComDlg32\OpenSavePIDlMRU NTUSER.DAT\Software\Microsoft\Windows\CurrentVersion\Explorer\ComDlg32\LastVisitedPidlMRU

| [ | Enter text to search Find |   | Dra | ag a column header here to group b | y that column |              |                                                                      | م                   |
|---|---------------------------|---|-----|------------------------------------|---------------|--------------|----------------------------------------------------------------------|---------------------|
|   | M                         |   |     | Value Name                         | Mru Position  | Executable   | Absolute Path                                                        | Opened On           |
|   | Key name                  | Ŧ | 9   | RBC                                | =             | 8 <b>8</b> C | RBC                                                                  | =                   |
| Ŷ | CIDSizeMRU                |   | •   | 0                                  | 0             | notepad.exe  | My Computer\C:\Program<br>Files\Amazon\Ec2ConfigService\S<br>ettings | 2021-11-30 10:56:19 |
| P |                           | Ш |     |                                    |               |              | a congo                                                              |                     |

#### Windows Explorer Address/Search Bars:

• the paths typed in the Windows Explorer address bar or searches performed

NTUSER.DAT\Software\Microsoft\Windows\CurrentVersion\Explorer\TypedPaths

NTUSER.DAT\Software\Microsoft\Windows\CurrentVersion\Explorer\WordWheelQuery

|        | Enter text to search Find | Dr | ag a column hea | der here to gro | o group by that column |                               |            |                         |  |  |
|--------|---------------------------|----|-----------------|-----------------|------------------------|-------------------------------|------------|-------------------------|--|--|
| _      |                           |    | Value Name      | Value Type      | Data                   | Value Slack                   | Is Deleted | Data Record Reallocated |  |  |
| _      | Key name a                | 9  | RBC             | RBC             | RBC                    | 8 B C                         |            |                         |  |  |
| 9<br>1 | TurnedPaths               | •  | url1            | RegSz           | C:\                    | 72-00-6F-00-67-00-72-00-61    |            |                         |  |  |
| ľ      | I liser Shell Folders     |    | url2            | RegSz           | C:\Program Files       | 33-00-32-00-00-00-00-00-00-00 |            |                         |  |  |
|        | ► UserAssist              |    | url3            | RegSz           | C:\Windows\System32    | 60-53-09-00                   |            |                         |  |  |

# **Evidence of Execution**

#### UserAssist

- These keys contain information about the **programs launched**, the **time of their launch**, and the **number of times they were executed**.
- However, programs that were run using the command line can't be found in the User Assist keys.
- The User Assist key is present in the NTUSER hive, mapped to each user's **GUID**.

NTUSER.DAT\Software\Microsoft\Windows\Currentversion\Explorer\UserAssist\{GUID}\Count

| R | izgistry hives (1) Available bookmarks (31/0) Values UserAssist |    |                                                         |                            |             |                  |                     |  |  |  |
|---|-----------------------------------------------------------------|----|---------------------------------------------------------|----------------------------|-------------|------------------|---------------------|--|--|--|
|   | Enter text to search Find                                       | Dr | Drag a culum header here to group by that culumn 👂      |                            |             |                  |                     |  |  |  |
|   |                                                                 |    | Program Name                                            | Run Counter                | Focus Count | Focus Time       | Last Executed       |  |  |  |
| _ | Key name                                                        | 9  | 10:                                                     | =                          | =           | RBC              | =                   |  |  |  |
| 9 | R C                                                             |    | UEME_CTLCUACount:ctor                                   | 0                          | 0           | 0d, 0h, 00m, 00s |                     |  |  |  |
| F | ∡ = {F4E57C4B-2036-4<br>Count                                   |    | {Common Programs}\Accessories\Snipping<br>Tool.Ink      | 9                          | 0           | 0d, 0h, 00m, 00s | 2021-11-25 03:14:34 |  |  |  |
|   | FA99DFC7-6AC2-                                                  |    | UEME_CTLSESSION                                         | 54                         | 0           | 0d, 0h, 00m, 00s |                     |  |  |  |
|   | Cartual Desktops                                                |    | {Common Programs}\Accessories\Paint.lnk                 | 7                          | 0           | 0d, 0h, 00m, 00s | 2021-11-25 03:14:34 |  |  |  |
|   | VisualEffects                                                   |    | {Programs}\Accessories\Notepad.lnk                      | 6                          | 0           | 0d, 0h, 00m, 00s | 2021-11-25 03:14:34 |  |  |  |
|   | Calipapers Valpapers                                            |    | {User Pinned}\TaskBar\File Explorer.Ink                 | 26                         | 0           | 0d, 0h, 00m, 00s | 2021-12-01 13:02:43 |  |  |  |
|   | Ext                                                             |    | {Programs}\Windows PowerShell\Windows<br>PowerShell.Ink | Windows PowerShell\Windows | 0           | 0d, 0h, 00m, 00s | 2021-11-25 03:37:24 |  |  |  |
|   | Feeds                                                           | :  | {User Pinned}\TaskBar\Firefox.lnk                       | 2                          | 0           | 0d, 0h, 00m, 00s | 2021-12-01 12:32:34 |  |  |  |
|   | FileAssociations                                                |    | {Common Programs}\Accessories\Remote                    | 1                          | 0           | 0d, 0h, 00m, 00s | 2021-11-25 03:59:55 |  |  |  |
|   | FileHistory                                                     |    | Desktop Connection.Ink                                  |                            |             |                  |                     |  |  |  |
|   | GameDVR                                                         |    | {User Pinned}\TaskBar\Opera Browser.Ink                 | 1                          | 0           | 0d, 0h, 00m, 00s | 2021-11-25 04:10:02 |  |  |  |
|   | Group Policy                                                    |    | {Common Programs}\Accessories\Notepad.lnk               | 1                          | 0           | 0d, 0h, 00m, 00s | 2021-11-30 10:55:21 |  |  |  |
|   | Holographic                                                     |    |                                                         |                            |             |                  |                     |  |  |  |

#### ShimCache

- ShimCache is a mechanism used to keep track of application compatibility with the OS and tracks all applications launched on the machine.
- Its main purpose in Windows is to ensure backward compatibility of applications.
- It is also called Application Compatibility Cache (AppCompatCache).
- It is located in the following location in the SYSTEM hive:

SYSTEM\CurrentControlSet\Control\Session Manager\AppCompatCache

- ShimCache stores file name, file size, and last modified time of the executables.
- Our goto tool, the Registry Explorer, doesn't parse ShimCache data in a humanreadable format, so we go to another tool called AppCompatCache Parser, also a part of Eric Zimmerman's tools. It takes the SYSTEM hive as input, parses the data, and outputs a CSV file that looks like this:

| Fil | Image: EXVever v1.0.0.0 - 20211202213532_Windows10Creators_SYSTEM_dean_AppCompatCache.csv         -         CM         X           File Tools         Help         -         CM         X |          |                                                               |                     |          |           |                                          |   |  |  |  |  |
|-----|----------------------------------------------------------------------------------------------------|----------|---------------------------------------------------------------|---------------------|----------|-----------|------------------------------------------|---|--|--|--|--|
|     | A                                                                                                    | В        | c                                                             | D                   | E        | F         | G                                        |   |  |  |  |  |
| 1   | ControlSe                                                                                                    | CacheEnt | Path                                                          | LastModifiedTimeUTC | Executed | Duplicate | SourceFile                               | ^ |  |  |  |  |
| 2   | 1                                                                                                    | 0        | C:\Users\THM-4n6\Desktop\KAPE\gkape.exe                       | 6/24/2021 6:23      | NA       | FALSE     | C:\Users\THM-4n6\Desktop\SYSTEM_clean    |   |  |  |  |  |
| 3   | 1                                                                                                    | 1        | C:\Users\THM-4n6\Desktop\KAPE\kape.exe                        | 6/24/2021 6:23      | NA       | FALSE     | C:\Users\THM-4n6\Desktop\SYSTEM_clean    |   |  |  |  |  |
| 4   | 1                                                                                                    | 2        | C:\Program Files\Common Files\microsoft shared\ink\TabTip.exe | 10/6/2021 13:52     | NA       | FALSE     | C:\Users\THM-4n6\Desktop\SYSTEM_clean    |   |  |  |  |  |
| 5   | 1                                                                                                    | 3        | C:\Windows\System32\rdpinput.EXE                              | 12/7/2019 9:09      | NA       | FALSE     | C:\Users\THM-4n6\Desktop\SYSTEM_clean    |   |  |  |  |  |
| 6   | 1                                                                                                    | 4        | C:\Windows\Microsoft.NET\Framework\v4.0.30319\mscorsvw.exe    | 10/6/2021 13:45     | NA       | FALSE     | C:\Users\THM-4n6\Desktop\SYSTEM_clean    |   |  |  |  |  |
|     |                                                                                                    |          |                                                               | 44 Jac Jacob 3.40   |          |           | columnation and produced overrage stress |   |  |  |  |  |

• We can use the following command to run the AppCompatCache Parser Utility:

AppCompatCacheParser.exe --csv <path to save output> -f <path to SYSTEM hive for data parsing> -c <control set to parse>

## AmCache

• This performs a similar function to ShimCache, and stores additional data related to program executions.

- This data includes **execution path**, **installation**, **execution** and **deletion times**, and **SHA1** hashes of the executed programs.
- This hive is located in the file system at:

C:\Windows\appcompat\Programs\Amcache.hve

• Information about the last executed programs can be found at the following location in the hive:

Amcache.hve\Root\File\{Volume GUID}\

This is how Registry Explorer parses the AmCache hive:

| Enter text to search Find                                              | Drag a column header here to group by | y that column                                                                                                    |                                   |                  |                       |               |                                              |
|------------------------------------------------------------------------|---------------------------------------|----------------------------------------------------------------------------------------------------|-----------------------------------|------------------|-----------------------|---------------|----------------------------------------------|
| 1                                                                      | Timestamp                             | Path                                                                                                    | Name                              | Product Name     | Publisher             | Version       | SHA1                                         |
| Key name                                                               | 9 —                                   | * <b>0</b> t                                                                                                    | 4 <b>0</b> 4                      | (D)              | 10:                   | 1D:           | 4 <b>0</b> c                                 |
| C_Users\THM-4n6\Desktop\NTUSER_E     ROOT                              | 2021-12-01 12:45:37                   | c:\program<br>files\uindowsapps\microsoft.microsoft3dview<br>er_7.2107.7012.0_x648wekyb3d8bbwe\3<br>dviewer.exe                                | 3DViewer.exe                      | view 3d          | microsoft corporation | 7.2107.7012.0 | 1b3846b00a121040b4a4b2796773ef90899f6<br>048 |
| C:\Users\THM-4n6\Desktop\SYSTEM_                                       | 2021-12-01 12:55:19                   | c:\program files\7-zip\7z.exe                                                                                                    | 7z.exe                            | 7-zip            | igor pavlov           | 19.00         | 6c7ea8bbd435163ae3945cbef30ef8b9872a45<br>91 |
| C\Users\THM-4n6\Desktop\Amcache<br>(11517870-670-4e20-9618-7548117154) | 2021-12-01 12:55:19                   | c:\program files\7-zip\7zfm.exe                                                                                                    | 72FM.exe                          | 7-zip            | igor pavlov           | 19.00         | e45e198607c8d7398745baa71780e3e7a2f6d<br>eca |
| A Root                                                                 | 2021-12-01 12:55:19                   | c:\program files\7-zip\7zg.exe                                                                                                    | 7zG.exe                           | 7-zip            | igor pavlov           | 19.00         | df22612647e9404a515d48ebad49034968525<br>0de |
| DeviceCensus     DriverPackageExtended     InventoryApplication        | 2021-12-01 13:00:29                   | c:\program files<br>(x80)\google\update\download\(8a69d345-d<br>564-463c-aff1-a69d9e530f96)\96.0.4664.45<br>\96.0.4664.45_chrome_installer.exe | 96.0.4664.45_drrome_installer.exe |                  | google Ic             | 96.0.4664.45  | e2b8b2e677152fab11f14d1e192184ca05166e<br>Of |
| InventoryApplicationAppV                                               | 2021-12-01 12:55:49                   | c: \program<br>files \amazon \ssm \amazon-ssm-agent. exe                                                                                       | amazon-ssm-agent.exe              |                  |                       |               | e57d619197d5937d85d8d702385fd45707a30<br>809 |
| InventoryApplicationFramework     InventoryApplicationShortcut         | 2021-12-01 12:57:38                   | c:\programdata\package<br>cache\(71aad)47-faef-4dc7-8d46-60f211aa<br>a9f6)\amazonssmagentsetup.exe                                             | AmazonSSMAgentSetup.exe           | amazon som agent | amazon web services   | 3.1.338.0     | 9194f54f615d43875ed093b94da70ea596828<br>16a |
| InventoryDeviceContainer                                               | 2021-12-01 13:00:20                   | c: \users \thm-4n6 \desktop \amcacheparser.ex                                                                                                  | AmcacheParserexe                  | amcacheparser    | eric zimmerman        | 1.4.0.0       | 13ab20217dff43326642d9a224e5405db00b3c       |
| InventoryDeviceInterface                                               | Total rows: 596                       | - A                                                                                                    |                                   |                  |                       |               | Export                                       |

#### BAM/DAM

- Background Activity Monitor or BAM keeps a tab on the activity of background applications.
- **Desktop Activity Moderator** or **DAM** is a part of Microsoft Windows that optimizes the **power consumption of the device**.
- Both of these are a part of the Modern Standby system in Microsoft Windows.
- In the Windows registry, the following locations contain information related to BAM and DAM.
- This location contains information about **last run programs**, their full paths, and **last execution time.**

SYSTEM\CurrentControlSet\Services\bam\UserSettings\{SID}
SYSTEM\CurrentControlSet\Services\dam\UserSettings\{SID}

Below you can see how **Registry Explorer** parses data from BAM:

| inter te | ext to search Find         |     | Drag a column header here to group by that column                                                                                                    |                     |
|----------|----------------------------|-----|----------------------------------------------------------------------------------------------------|---------------------|
|          |                            | 11  | Program                                                                                                    | Execution Time      |
| key na   | me                         | 11  | 9 nBC                                                                                                    | -                   |
| e c      | ^                          | ΙĒ  | Microsoft.Windows.ShellExperienceHost_cw5n1h2txyewy                                                                                                    | 2021-11-24 18:02:15 |
|          | A Dam                      |     | Microsoft. Windows. Cortana_cw5n1h2txyewy                                                                                                    | 2021-11-24 18:02:15 |
|          | State                      | 11  | \Device\HarddiskVolume2\Windows\explorer.exe                                                                                                    | 2021-11-24 18:02:15 |
|          | S-1-5-18                   | 11  | \Device\HarddiskVolume2\Windows\System32\ApplicationFrameHost.exe                                                                                                    | 2021-11-24 18:02:15 |
|          | S-1-5-21-4174496583-1      |     | windows.immersivecontrolpanel_cw5n1h2txyewy                                                                                                    | 2021-11-24 15:40:31 |
|          | 5-1-5-21-417449658         |     | \Device\HarddiskVolume2\Program Files\VMware\VMware Tools\vmtoolsd.exe                                                                                                    | 2021-11-24 18:02:14 |
|          | S-1-5-90-0-1               |     | \Device\HarddiskVolume2\Windows\System32\cmd.exe                                                                                                    | 2021-11-25 03:23:14 |
|          | 5-1-5-90-0-2               |     | \Device\HarddiskVolume2\Program Files (x86)\Mozilla Firefox\firefox.exe                                                                                                    | 2021-11-25 03:46:20 |
|          | BasicDisplay               |     | \Device\HarddiskVolume2\Program Files (x86)\Google\Update\GoogleUpdate.exe                                                                                                    | 2021-11-25 03:43:40 |
|          | BasicRender                | 1.1 | \Device\HarddiskVolume2\Windows\System32\WindowsPowerShell\v1.0\powershell.exe                                                                                                    | 2021-11-24 17:56:18 |
|          | BattC                      |     | VDevice Harddisk Volume 2 Windows \System 32 \notepad.exe                                                                                                    | 2021-11-25 03:42:53 |
|          | BcastDVRUserService        |     | \Device\HarddiskVolume2\Users\THM-4n6\AppData\Local\Programs\Opera\opera.exe                                                                                                    | 2021-11-25 04:12:35 |
|          | BcastDVRUserService_7a6b6  |     | VDevice HarddiskVolume2/Program Files/Google/Chrome/Application/chrome.exe                                                                                                    | 2021-11-25 03:43:50 |
|          | DOMTH2                     |     | \Device\HarddiskVolume2\Windows\System32\mstsc.exe                                                                                                    | 2021-11-25 04:00:04 |
|          | P Been                     |     | Device HarddiskVolume2/Windows/System32\SystemSettingsAdminFlows.exe                                                                                                    | 2021-11-25 04:00:54 |
|          | > C= BEE                   |     | VDevice HarddiskVolume2/Windows/System32\SystemPropertiesComputerName.exe                                                                                                    | 2021-11-25.04:01:35 |
|          | bindflt                    |     | VDevice HarddiskVolume2/Windows/System32/rundl32.eve                                                                                                    | 2021-11-24 17:38:19 |
|          | BITS                       |     | Vevice Harddisk/olume2/Program Files (v86)/WindowsInstallationAssistant/Windows10LingraderApp.ex                                                                                                    | 2021-11-24 18:01:52 |
|          | BluetoothUserService       |     | Vavice Harddisk Volume 2/Drogram Files (v86) Wirroenft Edgel Indate Wirroenft Edgel Indate eve                                                                                                    | 2021-11-24 15:21:35 |
|          | BluetoothUserService_7a6b6 |     | Davice Hardrick/ok ma 20 program Files (v86) Microsoft EdgeOptate Pile 0501 EdgeOptate.exe                                                                                                    | 2021-11-24 15:23:43 |
|          | bowser 🗸                   | I F | period participation and program in the program in the program of the get public door the second second sec | 6V61 11 61 14/64/14 |

# **External Devices/USB device forensics**

#### **Device identification:**

- The following locations keep track of **USB keys** plugged into a system.
- These locations store the vendor id, product id, and version of the USB device plugged in, the time the devices were plugged into the system and can be used to identify unique devices.

SYSTEM\CurrentControlSet\Enum\USBSTOR

SYSTEM\CurrentControlSet\Enum\USB

Registry Explorer shows this information in a nice and easy-to-understand way.

| Registry nives (5) Available bookmarks (61/0) |                                                        | dues usosituk    |              |                           |          |                                                |                                |                                            |                  |                  |                  |              |
|-----------------------------------------------|--------------------------------------------------------|------------------|--------------|---------------------------|----------|------------------------------------------------|--------------------------------|--------------------------------------------|------------------|------------------|------------------|--------------|
| Enter text to search Find                     | Find Drag a column header here to group by that column |                  |              |                           |          |                                                |                                |                                            |                  |                  |                  |              |
| Mar                                           |                                                        | Timestamp        | Manufacturer | Title                     | Version  | Disk Id                                        | Serial Number                  | Device Name                                | Installed        | First Installed  | Last Connected   | Last Removed |
| key name                                      | 9                                                      | -                | n C          | #Ec                       | a 🛛 c    | R C                                            | e 🗖 c                          | * <b>0</b> ¢                               | -                | -                | -                | -            |
| V allc USB                                    | Þ                                                      | 2021-11-24 18:25 | Ven_Kingston | Prod_DataTraveler<br>_2.0 | Rev_PMAP | {e251921f-4da2-11<br>ec-a783-001a7dda<br>7110} | 1C6F654E59A3B0C<br>179D366AE&0 | Kingston<br>DataTraveler 2.0<br>USB Device | 2021-11-24 18:25 | 2021-11-24 18:25 | 2021-11-24 18:40 |              |
| XENBUS     EXENVIF                            |                                                        | 2021-11-24 18:27 | Ven_USB3.0   | Prod_External_Devi<br>ce  | Rev_SDM1 | {f529a9d6-4d9e-11<br>ec-a782-001a7dda<br>7110} | 0123456789ABCDE<br>80          | USB3.0 External<br>Device USB Device       | 2021-11-24 18:27 | 2021-11-24 18:27 | 2021-11-24 18:27 |              |

## **First/Last Times:**

Similarly, the following registry key tracks the first time the device was connected, the last time it was connected and the last time the device was removed from the system.

```
SYSTEM\CurrentControlSet\Enum\USBSTOR\Ven_Prod_Version\USBSerial#\Properties\{83da6326-
97a6-4088-9453-a19231573b29}\####
```

In this key, the *####* sign can be replaced by the following digits to get the required information:

| Value | Information |
|-------|-------------|
|       |             |

| 0064 | First Connection time |
|------|-----------------------|
| 0066 | Last Connection time  |
| 0067 | Last removal time     |

Although we can check this value manually, as we have seen above, Registry Explorer already parses this data and shows us if we select the USBSTOR key.

#### **USB device Volume Name:**

The device name of the connected drive can be found at the following location:

```
SOFTWARE\Microsoft\Windows Portable Devices\Devices
```

| R      | egistry hives (4) Available bookmarks (92/0)                            | Va | alues Windows Portable Devices                 |        |               |                                                    |               |  |  |
|--------|-------------------------------------------------------------------------|----|------------------------------------------------|--------|---------------|----------------------------------------------------|---------------|--|--|
|        | Enter text to search Find                                               |    | g a column header here to group by that column |        |               |                                                    |               |  |  |
|        |                                                                         |    | Timestamp                                      | Device | Serial Number | Guid                                               | Friendly Name |  |  |
| -      | Key name                                                                | Ŷ  | =                                              | *Bc    | *Ec           | aBc                                                | a C           |  |  |
| ۲<br>۲ | Windows Portable Devices  Windows Portable Devices  SWD#WPDBUSENUM#{E2! | •  | 2021-11-25 07:16:54                            |        |               | {E251921F-4DA2-11EC-A783-001A7DDA7110<br>}         | USB           |  |  |
|        |                                                                         |    | 2021-11-25 07:16:54                            |        |               | <pre>{F529A9D6-4D9E-11EC-A782-001A7DDA7110 }</pre> | New Volume    |  |  |

We can compare the GUID we see here in this registry key and compare it with the Disk ID we see on keys mentioned in device identification to correlate the names with unique devices. Take a look at these two screenshots and answer Question # 3.

Combining all of this information, we can create a fair picture of any USB devices that were connected to the machine we're investigating.

- reg query HKLM /s /f "C:\TMP\mim.exe sekurlsa::LogonPasswords > C:\TMP\o.txt"
  - to search for a specific value in the registry